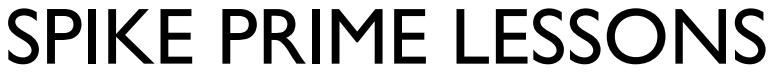

By the Creators of EV3Lessons

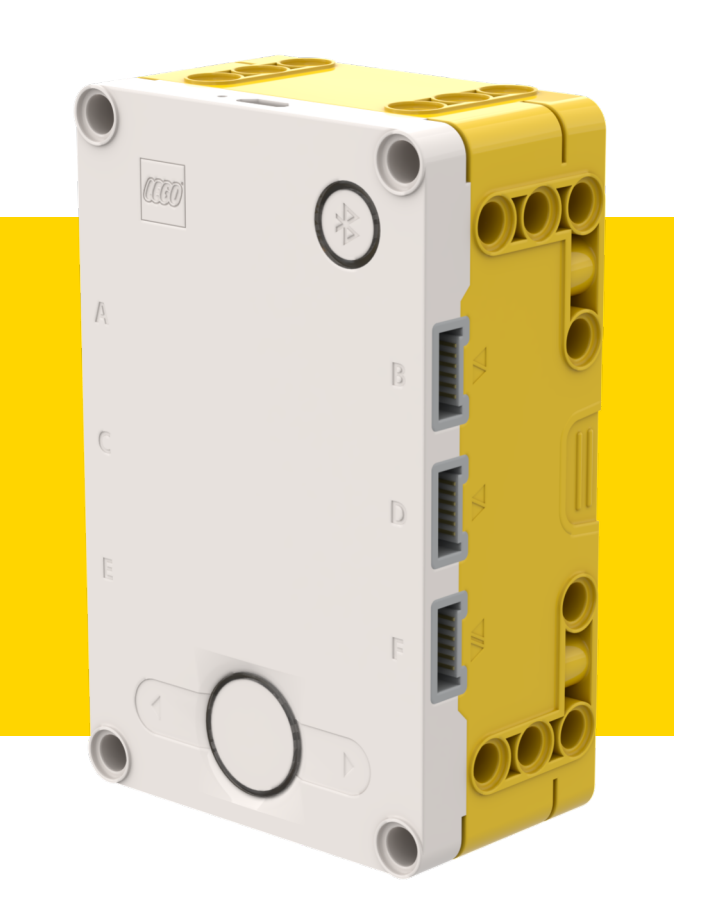

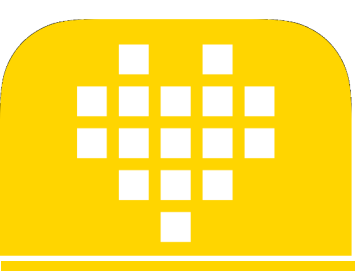

# ACELERAÇÃO

POR SANJAY E ARVIND SESHAN

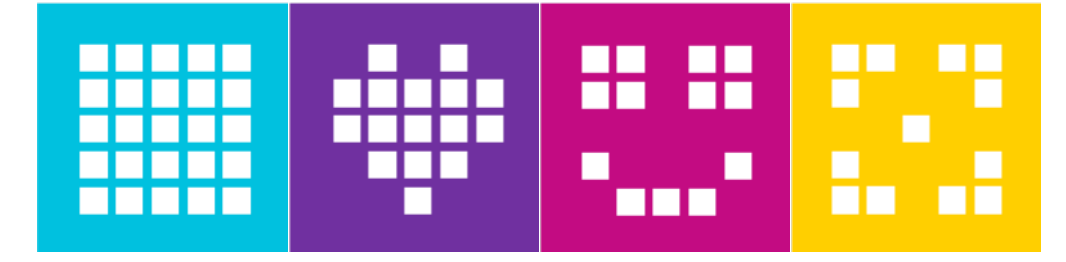

## **OBJETIVOS**

- Aprender o que aceleração significa
- Aprender quando e como usar aceleração
- Aprender a usar o bloco Temporizador

## **PORQUE ACELERAR?**

- Aceleração é muito útil quando em programas de "ação rápida"
- A velocidade cresce continuamente com o tempo de forma linear.
- Geralmente, se o robô começa com muita velocidade pode haver uma leve "derrapada" e essa afeta a posição do robô.
- Usando aceleração o robô começa devagar e aumenta sua velocidade com o tempo. (Veja o vídeo na direita)

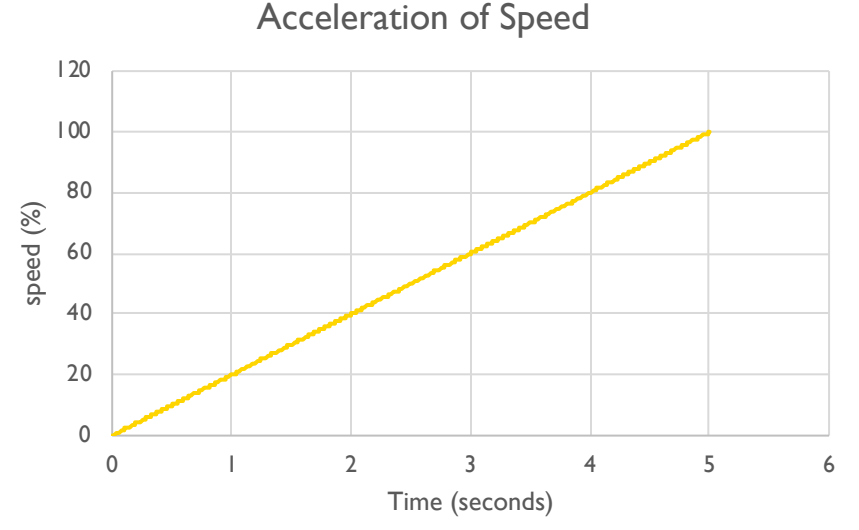

#### NOVA FERRAMENTA: BLOCO TEMPORIZADOR

- O Bloco Temporizador é usado para medir tempo
- Esta na Paleta Azul de Sensores.
- Existe um bloco que lhe permite redefinir o temporizador para
  0 segundos
- Você pode usar o outro bloco para ler o tempo decorrido
- Se você esta na em uma equipe da FLL você pode usar o temporizador para manter o controle do tempo ou para aceleração como mostraremos nesta lição.

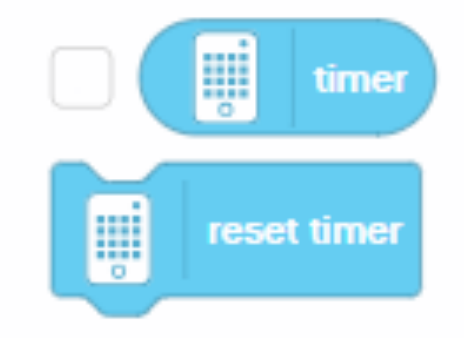

## ACELERAÇÃO EM 4 PASSOS FÁCEIS

- I. Redefina o temporizador
- Em um loop, leia o número de segundos que se passaram e multiplique por 20 para a velocidade. O 20 é a taxa com que a velocidade aumentará e é medida em velocidade/segundo.
- 3. Ainda no loop pegue o resultado da multiplicação e o aplique no bloco mover.
- 4. Repita o loop por 5 segundos (duração)

Note que a velocidade final será-velocidade final = duração\*taxa, qual deve ser menor ou igual a 100

# CÓDIGO PARA ACELERAÇÃO

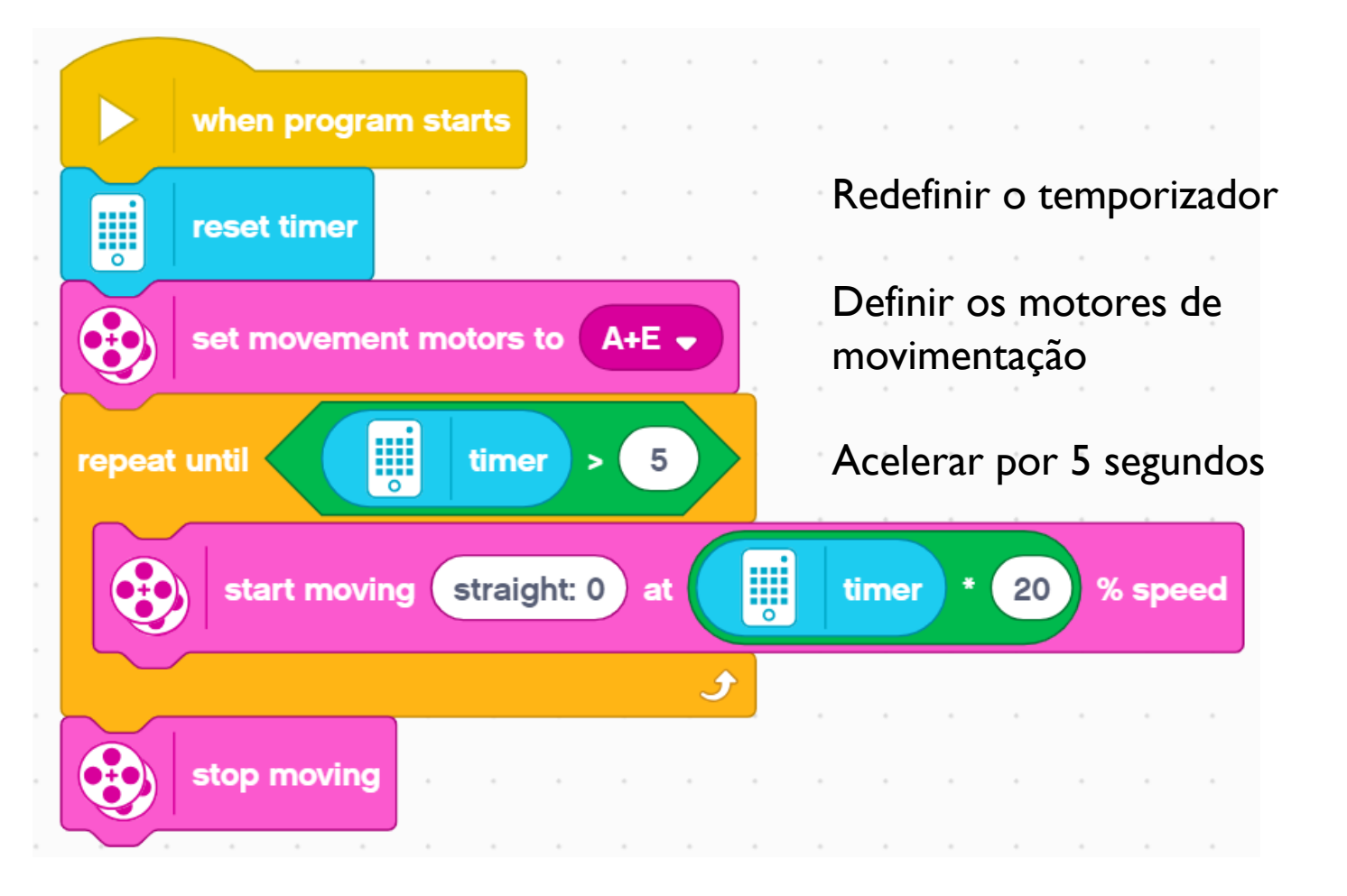

## DESAFIO DE ACELERAÇÃO

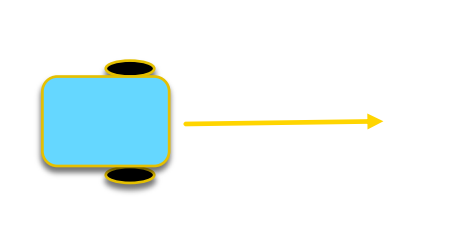

Passo I:Você é capaz de criar um programa de aceleração que tenha duas entradas (duração total e o quanta velocidade você quer ganhar por segundo)? Crie um Meu Bloco

Passo 2: Acelere seu robô e depois se mova até a linha preta.

## CRIANDO O MEU BLOCO

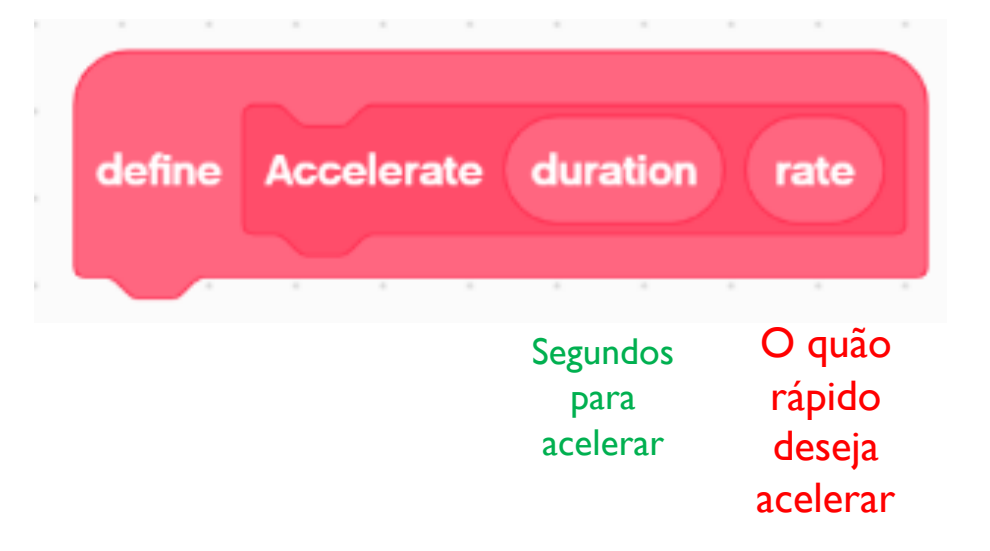

- A. Vá para Criar Um Meu Bloco
- B. Adicione duas entradas: Uma para segundos (duração) e outra para o quão rápido deseja acelerar (taxa)

#### **DEFININDO O MEU BLOCO**

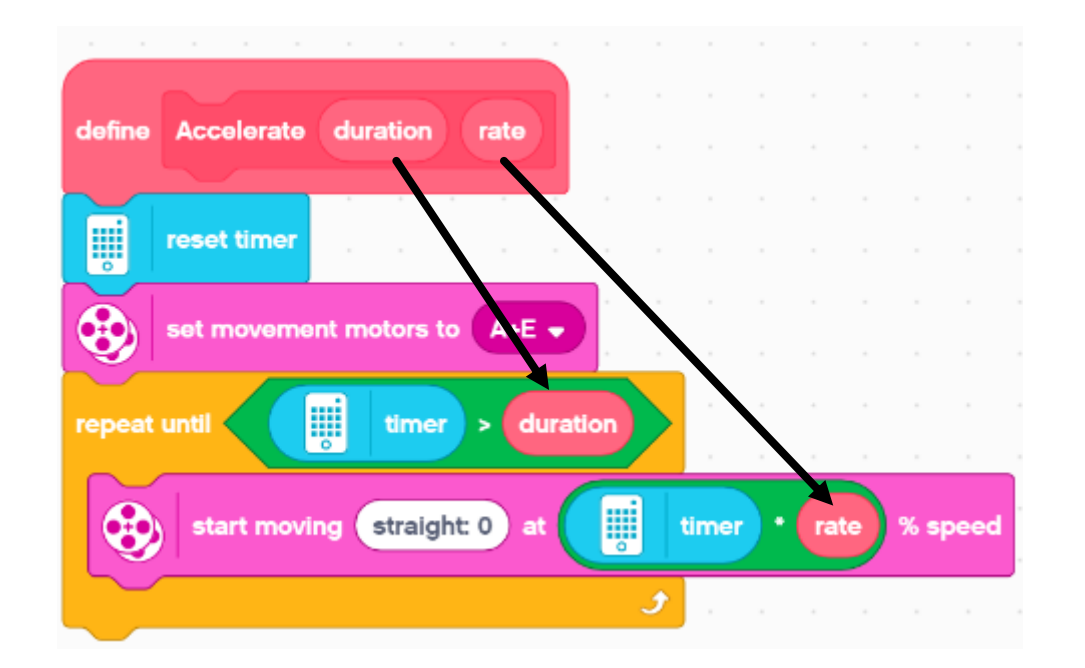

Arraste a "duração" e a "taxa" para as posições corretas.

# SOLUÇÃO DO DESAFIO

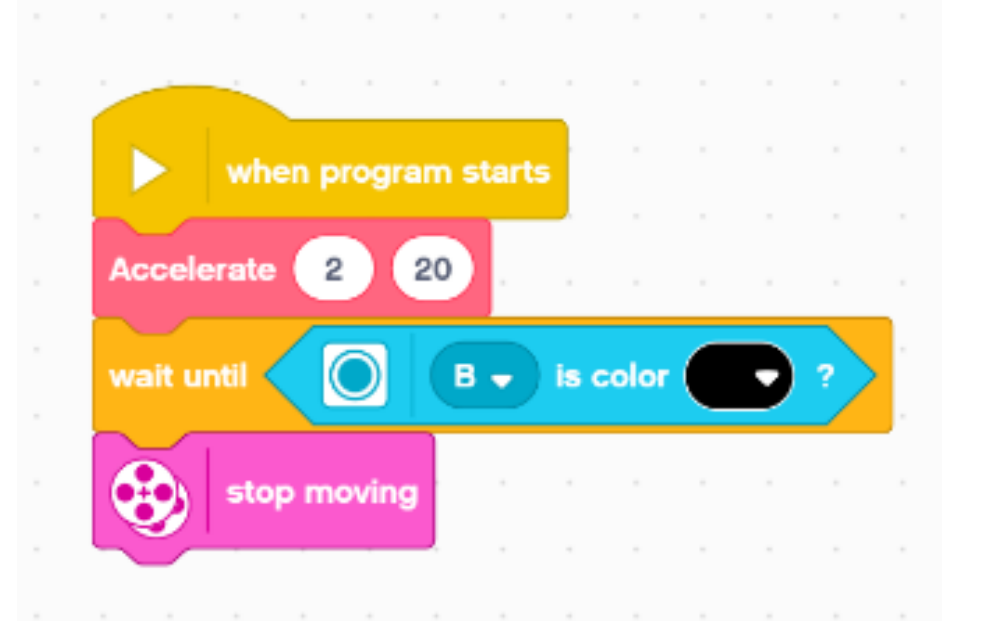

Esse programa acelera por 2 segundos ate 40% de velocidade e anda até o Sensor de Cor (na porta B) ver uma linha preta.

# **PRÓXIMOS PASSOS**

Pense para que mais você pode usar o bloco Temporizador

Crie um programa de desaceleração agora que você sabe como criar um programa de aceleração.

# **CRÉDITOS**

- Essa lição foi criada por Sanjay Seshan e Arvind Seshan para SPIKE Prime Lessons
- Mais lições em <u>www.primelessons.org</u>
- Traduzido para o português por Lucas Colonna

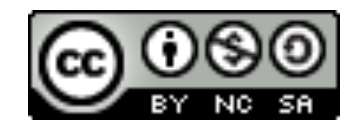

This work is licensed under a <u>Creative Commons Attribution-NonCommercial-ShareAlike 4.0 International</u> License.